# Install on Windows v5.9

This documentation is a quick reference for internal usage. Not meant to be given to a customer.

# Prerequisites

The following installation procedure assumes that you

- have a Microsoft Windows Server available with administrative permissions
- have a Microsoft SQL Server available with SA permissions

## Install Oracle Java

Go to the Oracle webpage http://www.oracle.com/technetwork/java/javase/downloads/index.html and download the Windows installer for Java SE 8. Make sure to download the JDK and not the JRE.

Install the JDK and set the JAVA\_HOME environment variable to the path you installed the JDK to. It should be similar to: C: \Programme\Java\jdkVERSION

Extend the PATH environment variable by the path to the bin folder of the JDK installation, it should be similar to: C:\Programme\Java\jdkVERSION\bin Make sure to separate the additional path element with a semicolon from the already existing path entry.

## Database creation

The database used to automate processes should be separated from the database used for the iGrafx Platform repository. The following steps guide you through the steps to create the database and configure it appropriately for the use of the process automation component.

 Create a new Database in your Microsoft SQL Server instance SQL\_Latin1\_General\_CP1\_CI\_AS if the above isn't available use this alternative: Collation Latin1\_General\_100\_CI\_AS

# Installation of iPA server

Quick Tutorial Following quick steps can help you through a simple installation.

### Unpack

Zip file extracted into C:\Automation which will create a folderstructure looking like this: C:\Automation\jboss-eap-7.2\standalone\ If this is not the case adjust the folder structure to match the sample. If this is not possible adjust the properties files in the standalone/configuration folder.

## SQL Database

### **New Installation**

1. Run the scripts 1 to 4 for the initial setup 2. Run the update scripts in the C:\Automation\Installation\1 SQL Scripts folder

### **Update from Earlier Versions**

- 1. Do NOT run scripts 1 to 4 in this folder.
- 2. Run the update scripts in all folders for versions newer than the one you currently have installed.

## Configuration of property files

Adjust the DB configuration and host name/IP where applicable in the following files:

C:\Automation\jboss-eap-7.2\standalone\configuration\ACM.properties

- C:\Automation\jboss-eap-7.2\standalone\configuration\cba.properties
- C:\Automation\jboss-eap-7.2\standalone\configuration\CMD.properties

C:\Automation\jboss-eap-7.2\standalone\configuration\tim-cba.properties

C:\Automation\jboss-eap-7.2\standalone\configuration\standalone.xml

In the standalone.xml file you have to change the DB configuration but also the binding parameter to match the IP address of your machine. You can decide to leave this on localhost until after the test run, but to make the machine publicly available this parameter has to be changed.

## Updating to 5.10.x+

On update from older versions make sure to use the page 'loom-portal/migrate.htm' to migrate from the previous version. Before migrating the DB, the license needs to be installed - otherwise migrate.htm will give a login error.

The login dialog looks like this:

| Login Process<br>Automation | <b>i</b> Grafx <sup>®</sup> |
|-----------------------------|-----------------------------|
| Login:                      | super/admin                 |
| Password:                   | •••••                       |
| Client:                     | Vorausgewählt V             |
|                             | Login                       |

Do leave the "Client" selection unchanged!

Temporary note, it showed 'not migrated" despite that I was doing a fresh installation. Running it resulted in one error:

#### Migrate to v5.10+

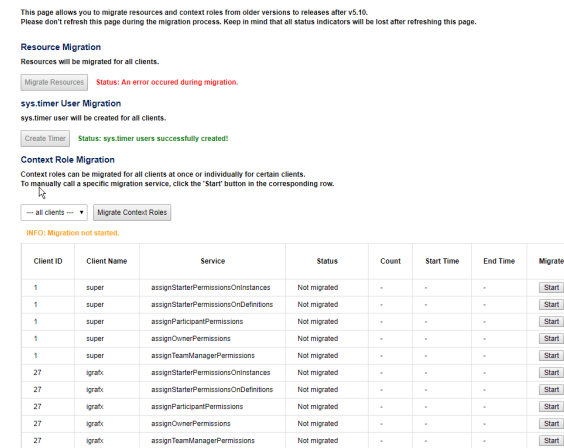

#### Migrate to v5.10+

This page allows you to migrate resources and context roles from older versions to releases after v5.10. Please don't refresh this page during the migration process. Keep in mind that all status indicators will be lost after refreshing this page

#### Resource Migration Resources will be migrated for all clients.

Resources will be migrated for an clients.

Migrate Resources Status: An error occured during migration

sys.timer User Migration sys.timer user will be created for all clients.

Create Timer Status: sys.timer users su

Context Role Migration

Context roles can be migrated for all clients at once or individually for certain clients. To manually call a specific migration service, click the 'Start' button in the corresponding row.

#### --- all clients --- • Migrate Context Roles

DONE: Migration for all started services successful!

| Client ID | Client Name | Service                               | Status | Count | Start Time | End Time   | Migrate |
|-----------|-------------|---------------------------------------|--------|-------|------------|------------|---------|
| 1         | super       | assignStarterPermissionsOnInstances   | Done.  | 0     | 3:17:39 PM | 3:17:40 PM | Start   |
| 1         | super       | assignStarterPermissionsOnDefinitions | Done.  | 0     | 3:17:40 PM | 3:17:40 PM | Start   |
| 1         | super       | assignParticipantPermissions          | Done.  | 0     | 3:17:40 PM | 3:17:40 PM | Start   |
| 1         | super       | assignOwnerPermissions                | Done.  | 0     | 3:17:40 PM | 3:17:40 PM | Start   |
| 1         | super       | assignTeamManagerPermissions          | Done.  | 0     | 3:17:40 PM | 3:17:40 PM | Start   |
| 27        | igrafx      | assignStarterPermissionsOnInstances   | Done.  | 0     | 3:17:40 PM | 3:17:40 PM | Start   |
| 27        | igrafx      | assignStarterPermissionsOnDefinitions | Done.  | 0     | 3:17:40 PM | 3:17:41 PM | Start   |
| 27        | igrafx      | assignParticipantPermissions          | Done.  | 0     | 3:17:41 PM | 3:17:41 PM | Start   |
| 27        | igrafi:     | assignOwnerPermissions                | Done.  | 0     | 3:17:41 PM | 3:17:41 PM | Start   |
| 27        | ioratx      | assignTeamManagerPermissions          | Done   | 1     | 3:17:41 PM | 3:17:41 PM | Start   |

#### Logfile shows:

2019-08-14 22:17:07,00160 ERROR [org.jboss.as.ejb3.invocation:77] [STGK5zLIz63N] [admin] (default task-3) WFLYEJB0034: EJB Invocation failed on component ResourceManagerImpl for method public abstract java.util.Map com.dooris.resource.beans.ResourceManager. convertDeprecatedContentOfResource(): javax.ejb.EJBException: com.dooris.bpm.exceptions.GenericException: Something went wrong while database search of resource contents for migration. Maybe there is no old content to migrate

I guess that indeed there was no content to migrate, no idea why it says "Not migrated" though. that made me think I have to migrate.

#### Migrate to v5.10+

This page allows you to migrate resources and context roles from older versions to releases after v5.10. Please don't refresh this page during the migration process. Keep in mind that all status indicators will be lost after refreshing this page

| Resource Mi                       | gration                                        |                                                                                                    |                            |       |            |          |         |
|-----------------------------------|------------------------------------------------|----------------------------------------------------------------------------------------------------|----------------------------|-------|------------|----------|---------|
| Resources will                    | be migrated for all c                          | lients.                                                                                                   |                            |       |            |          |         |
| Migrate Resour                    | roes Status: Not m                             | ligrated                                                                                                  |                            |       |            |          |         |
| sys.timer Us                      | er Migration                                   |                                                                                                    |                            |       |            |          |         |
| sys.timer user                    | will be created for al                         | I clients.                                                                                                |                            |       |            |          |         |
| Create Timer                      | Status: Not created                            |                                                                                                    |                            |       |            |          |         |
| Context Role                      | Migration                                      |                                                                                                    |                            |       |            |          |         |
| Context roles c<br>To manually ca | an be migrated for a<br>II a specific migratio | Ill clients at once or individually for certain on service, click the 'Start' button in the correct Roles | clients.<br>esponding row. |       |            |          |         |
| INFO: Migrati                     | on not started.                                |                                                                                                    |                            |       |            |          |         |
| Client ID                         | Client Name                                    | Service                                                                                                   | Status                     | Count | Start Time | End Time | Migrate |
| 1                                 | super                                          | assignStarterPermissionsOnInstances                                                                       | Not migrated               |       |            |          | Start   |
| 1                                 | super                                          | assignStarterPermissionsOnDefinitions                                                                     | Not migrated               | -     | -          |          | Start   |
| 1                                 | super                                          | assignParticipantPermissions                                                                              | Not migrated               | -     | -          |          | Start   |
| 1                                 | super                                          | assignOwnerPermissions                                                                                    | Not migrated               | -     |            |          | Start   |
| 1                                 | super                                          | assignTeamManagerPermissions                                                                              | Not migrated               |       |            | -        | Start   |
| 27                                | igratx                                         | assignStarterPermissionsOnInstances                                                                       | Not migrated               |       |            | +        | Start   |
| 27                                | igratx                                         | assignStarterPermissionsOnDefinitions                                                                     | Not migrated               |       |            |          | Start   |
| 27                                | igrafx                                         | assignParticipantPermissions                                                                              | Not migrated               |       |            |          | Start   |
|                                   |                                                |                                                                                                    |                            |       |            |          |         |

### Test run

Run web server via console C:\Automation\jboss-eap-7.2\bin\standalone.bat

Access the server from the local machine. http://localhost:8080/loom-portal

You need to adjust localhost to the address you specified in the binding parameter of the standalone.xml file.

\*\* See "Additional Notes by Chris Palmer" for more information about Port numbers.

### Firewall

Create a firewall rule and allow jboss default port 8080 to be accessible from the outside.

\*\* See "Additional Notes by Chris Palmer" for more information about Port numbers.

### Local Service

Open a command line window. Make sure you open it as administrator! Go to C:\Automation\jboss-eap-7.2\bin and run: service.bat install

Open the local services management window and go to the service "iGrafx Automation", change the start type to automatic and start the service manually.

## Initialize DB from the application

Access http://hostname:8080/loom-portal/init/Init/Init/B in a browser. The expected result is a clean white page. In case of an error the error will be displayed on screen and written to the log file.

Starting with version 5.10.5, initializing via /init/initDB throws an error. The working method for initializing the database is to navigate to <a href="http://hostname:8080/loom-portal/hidden.htm">http://hostname:8080/loom-portal/hidden.htm</a> and start the initialization process from there.

## Upload License File

http://localhost:8080/loom-portal/license.htm

Login as: super/admin Password: t1m5up3r

Paste the content of the license file in the text box.

## Setting up SSL

Certificates for SSL are located in c:\Media\ssl\<date>. Unfortunately the certificates we receive from GoDaddy are not in a format that can be directly used in JBoss and need to be converted.

#### 1. Add the CACert certificate to the Java CACerts store and to JBoss's truststore using keytool

keytool -import -file c:\media\ssl\<date>\CACert.cer -keystore c:\Program files\Java\jdk1.8.0 \_201\jre\lib\security\cacerts

keytool -import -file c:\media\ssl\<date>\CACert.cer -keystore c:\Automation\jboss-eap-7.1.0
\ssl\truststore.jks

The default password for both stores is changeit

### 2. Convert the pfx certificate:

- Install the pfx certificate in Windows by double-clicking it. When prompted, enter the password from pfx\_password.txt in the same folder. Make sure the options "mark as exportable" and "include all extended properties" are checked, leave all other options on default
- Open certmgr.msc and open the folder "Personal > Certificates". You should see a wildcard certificate named \* igrafxcloud.com
- Right-click this certificate and select "All Tasks > Export"
- Check the option "Yes, export private key'
- On the next page, select PKCS #12 (should be selected by default) and make sure the options "include all certificates from path" and "export all extended properties" are checked
- On the next page, set a password for the certificate
- Save the file to c:\Automation\jboss-eap-7.1.0\standalone\configuration
- This step needs to be repeated every time our certificates expire and need to be renewed.

#### 3. Edit the following lines in standalone\_igrafx.xml:

| 52 | Ę | <ssl></ssl>                                                                                                    |
|----|---|----------------------------------------------------------------------------------------------------|
| 53 |   | <pre><keystore keystore-password="changeit" path="keystore.pfx" relative-to="jboss.server.config.dir"></keystore></pre> |
| 54 | ŀ |                                                                                                    |
|    |   |                                                                                                    |

Replace "keystore.pfx" with the filename you used when saving the exported certificate, and "changeit" with whatever password you used.

| 599 🖻<br>600<br>601 | <server name<br=""><http-li<br><https-l< th=""><th>="default-server"&gt;<br/>stener name="default" socket-binding="http" redirect-socket="https" enable-http2="true" max-post-size="52428800"/&gt;<br/>.istener name="https" socket-binding="https" security-realm="ApplicationRealm" enable-http2="true" max-post-size="52428800"/&gt;</th><th>/&gt;</th></https-l<></http-li<br></server> | ="default-server"><br>stener name="default" socket-binding="http" redirect-socket="https" enable-http2="true" max-post-size="52428800"/><br>.istener name="https" socket-binding="https" security-realm="ApplicationRealm" enable-http2="true" max-post-size="52428800"/> | /> |
|---------------------|----------------------------------------------------------------------------------------------------|----------------------------------------------------------------------------------------------------|----|
| 652                 |                                                                                                    | <socket-binding name="http" port="80"></socket-binding>                                                                                                    |    |

<socket-binding name="https" port="443"/>

4. Restart igrafx automation service

653

5. Check SSL configuration by going to https://www.sslshopper.com/ssl-checker.html. If all went well, the output should look like this:

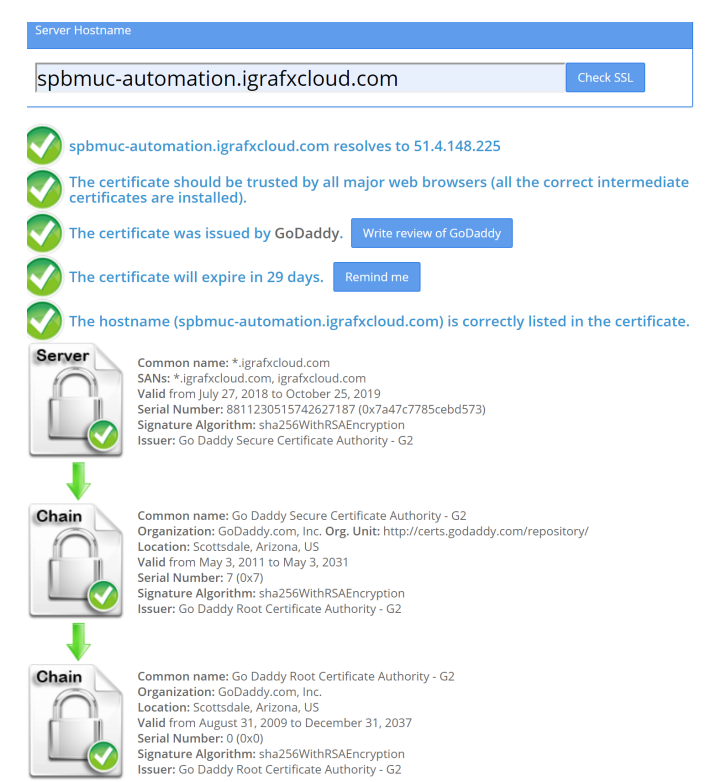

Configuration in browser

Access http://hostname:8080/loom-portal/ Login as: super/admin Password: t1m5up3r Client: Administration Client

Right click on Roles, "Create System Role", name it: resource-manager Right click on Users, "Create User" Configure the user and assign all of the following roles:

- administrator

- member

- resource-manager

- super Set a password for the new user.

Right click on root, "Create Client" and name it igrafx (all lowercase). Do not use the customer name or anything else, if you do the jboss configuration need to be adjusted!

Save and close user window. Log out of the admin client.

Login as: super/username Password: yourpassword Client: Administration Client

Open the tab TSS-Resources. In the drop downs make the following selections and upload the appropriate files via the button on the table which will appear once the dropdowns are selected:

Application: CFG Dokumententyp: Konfigurationsdatein File to upload: cfg.config

Application: CFG Dokumententyp: CSS-Dateien File to upload: cba.css

Application: CFG Dokumententyp: Logo-Dateien File to upload: logo.png Application: CMD Dokumententyp: Konfigurationsdatein File to upload: CMD.config

Application: TIM-Smartform Dokumententyp: CSS-Dateien File to upload: cba.css

## Configuration in Database

Open the database in SQL Management Studio Table ACM\_APPLICATION change the names from TIM Smartform ... to iGrafx Smartform ...

## Test

Deploy a test process to: http://hostname:8080/loom-portal/Deploy.iGrafx Check in the smarform repository the process appears and the smartform editor opens.

## Configure users

For customer installations it is very important to create a second tenant.

This will then be the tenant that we pass on to our customers.

- open the administration client with the super/admin user
- right click on root and choose create tenant.
- create a tenant with name=customer name
- sometimes we create a second tenant with the name=customer name-test

This is very important because the super/admin user is a user for administration. Some tasks are not possible for this super/admin.

Open the administration client for the igrafx clilent created above and create the required users and groups.

Login as: admin Password: t1m4dm1n Client: Administration Client

The default password for new users is: task!nmotion

### Change system user passwords

To be able to change the password of admin users you need to change the SystemIdentity value to 0 in the table loom\_identity with the username admin in the Name\_ column.

## Configure timers and everything else

Basic configuration is done now. You most likely want to configure appropriate DNS entries and reverse proxies etc, which goes beyond the scope of the quick tutorial to setup the automation server.

You can now add the required timers or hook up Active Directory synchronization and authentication if required.

### **Additional Notes from Chris Palmer**

- I was unable to use port 8080 as it was already being used. Keep this in mind as you could run into port conflicts. I changed mine to port 9090 instead and it worked fine.
- Make sure to look to the "System Requirements Automation" page in the iGrafx Platform guide. This will tell you what version of Java you need to install. I updated the version in this document as of 09/29/2020, but they can change in the future.